# Nastavení klienta Mozilla Thunderbird

Návod popisuje nastavení poštovního klienta Mozilla Thunderbird pro práci s poštovními servery spoje.net. Pro úspěšné nastavení pošty je potřeba znát informace, který protokol budete chtít pro práci s poštou využívat. Pokud si nejste jisti, doporučujeme nejprve prostudovat informace o poštovních serverech a používaných protokolech

Pro účel tohoto návodu budete nastavovat mailbox vas.email@spojemail.cz na protokolu IMAP

### Obrázek 1

V Thunderbirdu vybereme v menu Úpravy a klikneme na položku Nastavení účtu

| C | 2                                            | 🎅 Nastavení účtu                                                                                                    | 0         |
|---|----------------------------------------------|----------------------------------------------------------------------------------------------------|-----------|
| C | Místní složky<br>Server odchozí pošty (SMTP) | Nastavení účtu Toto je speciální účet. Tento účet nemá přiřazeny žádné identity. Název účtu: Místní složky Úložiště zpráv Při <u>u</u> končení vysypat koš Místní adresář: /home/gandalf/.icedove/pbldnksd.default/Mail/Local Folders | Procházet |
|   | <u>Akce účtu</u>                             | Zru                                                                                                    | ıšit 💽 OK |

V zobrazeném dialogu klikneme na tlačítko Akce účtu a z menu zvolíme Přidat poštovní účet

## Obrázek 2

| 0                                                         | 🌅 Založe                             | enî poštovního účtu 😑 🤭                          |
|-----------------------------------------------------------|--------------------------------------|--------------------------------------------------|
| <u>V</u> aše jméno:<br>E-mai <u>l</u> :<br><u>H</u> eslo: | Vase Jmeno<br>vas.email@spojemail.cz | Vaše jméno tak, jak se bude zobrazovat ostatním. |
|                                                           |                                      |                                                  |
|                                                           |                                      |                                                  |
|                                                           |                                      |                                                  |
|                                                           |                                      |                                                  |
| Získat <u>n</u> ový ú                                     | ičet                                 | Zrušit                                           |

Vyplníme svoje jméno (toto se bude ukazovat jako popiska odesílatele), e-maolovou adres (v našem případě vas.email@spojemail.cz) a potom heslo k e-mailu. Potom pokračujeme stisknutím tlačítka **Pokračovat** 

#### Obrázek 3

| 0                                                         | 🔊 Založ                                                                       | 🔊 Založení poštovního účtu 🛛 🔴                   |  |  |  |  |
|-----------------------------------------------------------|-------------------------------------------------------------------------------|--------------------------------------------------|--|--|--|--|
| <u>V</u> aše jméno:<br>E-mai <u>l</u> :<br><u>H</u> eslo: | Vase Jmeno<br>vas.email@spojemail.cz<br>•••••••<br><u>P</u> amatovat si heslo | Vaše jméno tak, jak se bude zobrazovat ostatním. |  |  |  |  |
|                                                           | –<br>Vyhledávání nastavení te                                                 | stováním obvyklých jmen serverů 🔾                |  |  |  |  |
| Získat <u>n</u> ový t                                     | ičet (R <u>u</u> ční nastavení)                                               | Za <u>s</u> tavit Zrušit Pokračovat              |  |  |  |  |

Thunderbird se pokusí vyhledat nastavení serveru automaticky. Celou operaci urychlíme kliknutím na tlačítko **Ruční nastavení** 

2024/09/30 21:36

| 0                                                           |                                                                                                    | Založeni                       | í poštovního účt | u                 | 0                          |
|-------------------------------------------------------------|----------------------------------------------------------------------------------------------------|--------------------------------|------------------|-------------------|----------------------------|
| <u>V</u> aše jméno:<br>E-mai <u>l</u> :<br><u>H</u> eslo: [ | Vaše jméno:       Vaše jméno tak, jak se bude zobrazovat ostatním.         E-mail:       vas.email@spojemail.cz         Heslo:       Imatevat si heslo |                                |                  |                   |                            |
|                                                             |                                                                                                    | Aplikaci Icedove se nepodařilo | nalézt nastave   | ní vašeho poštovn | ího účtu.                  |
|                                                             |                                                                                                    | Název serveru                  | Port             | SSL               | Autentizace                |
| Pño                                                         | chozi (IMAP   🔻                                                                                                    | spojemailcz.mx.spoje.net       | 993 💌 (          | SSL/TLS 🛛 🔻       | Autodetekce                |
| Ode                                                         | chozi SMTP                                                                                                    | emailcz.mx.spoje.net 💌         | 465 💌            | SSL/TLS   🗸       | Autodetekce   🔻            |
| Uživatelské jn                                              | nëno                                                                                                    | vas.email@spojemail.cz         |                  |                   |                            |
| Získat <u>n</u> ový úč                                      | et Rozšířené n                                                                                                    | astaveni                       |                  | Zru               | šit Znovu otestovat Hotovo |

Nyní nastavíme následující volby:

- Příchozí pošta: IMAP (nebo POP3)
- Odchozí pošta: Na výběr je šifrovaná verze na portu 465 (preferovaná) nebo můžete použít STARTTLS na portu 25 - viz. SMTP
- Název serveru: **vase-domena--cz.mx.spoje.net** (v našem případě to bude spojemail-cz.mx.spoje.net)
- Port: IMAP  $\Rightarrow$  993, POP3  $\Rightarrow$  995, SMTP  $\Rightarrow$  465
- SSL: M2I by se automaticky přednastavit na SSL
- Autentizace: Autodetekce
- Uživatelské jmeno: **Vyplňte celou e-mailovou adresu !** V našem případě tedy vas.email@spojemail.cz

Nyní klikneme na tlačítko Znovu Otestovat

#### Obrázek 5

| 0                                       |              |                          | 🔗 Založe                       | ni poštovniho | účtu          |                | 0                  |
|-----------------------------------------|--------------|--------------------------|--------------------------------|---------------|---------------|----------------|--------------------|
| <u>V</u> aše jméno:<br>E-mai <u>l</u> : | Vase<br>vas. | e Jmeno<br>email@spojema | Vaše jméno tak, jak s<br>il.cz | e bude zobra  | zovat ostatni | ím.            |                    |
| <u>H</u> eslo:                          | ••           | •••••                    |                                |               |               |                |                    |
|                                         | <u>е</u>     | amatovat si hesl         | 0                              |               |               |                |                    |
|                                         |              |                          | Testováním zadaných serverů    | bylo nalezen  | o následující | nastavení      |                    |
|                                         |              |                          |                                |               |               |                |                    |
|                                         |              |                          | Název serveru                  | Port          | SSL           | Autentizace    |                    |
| P                                       | inchozi      |                          | spojemailcz.mx.spoje.net       | 993 💌         | SSL/TLS       | ∣▼ Heslo, zabe | zpečený přenos 🛛 🔻 |
| 0                                       | dchozi       | SMTP                     | spojemailcz.mx.spoje 🔻         | 465 💌         | SSL/TLS       | ▼ Heslo, zabe  | zpečený přenos 🛛 🔻 |
| Uživatelské j                           | jmėno        |                          | vas.email@spojemail.cz         |               |               |                |                    |
| Získat <u>n</u> ový u                   | účet         | <u>R</u> ozšířené na:    | stavení                        |               |               | Zrušit Znovu   | otestovat Hotovo   |

Pokud se nezobrazila žádná chyba, pokračujeme stisknutím tlačítka Hotovo

## Obrázek 6

| 0                                                         |              |                                   | Založení                       | poštovního ú   | čtu          |                                 | 0  |
|-----------------------------------------------------------|--------------|-----------------------------------|--------------------------------|----------------|--------------|---------------------------------|----|
| <u>V</u> aše jméno:<br>E-mai <u>l</u> :<br><u>H</u> eslo: | Vase<br>vas. | e Jmeno<br>email@spojema<br>••••• | Vaše jméno tak, jak s<br>il.cz | e bude zobra   | zovat ostatr | ním.                            |    |
|                                                           |              |                                   | Probíhá ko                     | ontrola hesia. | 0            |                                 |    |
|                                                           |              |                                   |                                |                | - U          |                                 |    |
|                                                           |              |                                   | Název serveru                  | Port           | SSL          | Autentizace                     |    |
| P                                                         | inchozi      |                                   | spojemailcz.mx.spoje.net       | 993 💌          | SSL/TLS      | 🔹 📕 🕂 Heslo, zabezpečený přenos | •  |
| 0                                                         | Idchozi      | SMTP                              | spojemailcz.mx.spoje 💌         | 465 💌          | SSL/TLS      | 🔹 Heslo, zabezpečený přenos     | •  |
| Uživatelskie                                              | jmėno        |                                   | vas.email@spojemail.cz         |                |              |                                 |    |
| Získat <u>n</u> ový (                                     | účet         | <u>R</u> ozšířené na:             | staveni                        |                |              | Zrušit Znovu otestovat Hote     | wo |

Nyní dojde ke kontrole hesla. Pokud bylo zadáno správně, zobrazí se základní dialog s výběrem poštovních schránek, kde uvidíte nově přidaný mailbox

## Obrázek 7

SPOJE.NET - https://wiki.spoje.net/

Nyní můžete provést doplnující nastavení mailboxu, jako např. vlastní podpis apod. Pokud máme hotovo, klepneme na tlačítko **OK** a v seznamu mailboxů v levém rámečku thunderbirdu klikneme v nově přidané položce na Inbox. Nyní dojde k načtení složek z poštovního serveru.

From: https://wiki.spoje.net/ - **SPOJE.NET** 

Permanent link: https://wiki.spoje.net/doku.php/howto/zakaznici/thunderbird

Last update: 2016/10/29 23:06

| 0                                                                                                    | Nastavení účtu                                                                                                    |
|----------------------------------------------------------------------------------------------------|----------------------------------------------------------------------------------------------------|
| <ul> <li>✓ vas.email@spojemail.cz</li> <li>Nastavení serveru</li> <li>Kopie a složky</li> <li>Vytváření zpráv a adresov</li> <li>Nevyžádaná pošta</li> <li>Synchronizace a úložiště</li> <li>Potvrzení o přečtení</li> <li>Zabezpečení</li> <li>Mistni složky</li> <li>Server odchozí pošty (SMTP)</li> </ul> | Nastavení účtu         Toto je speciální účet. Tento účet nemá přiřazeny žádné identity.         Název účtu:       Místní složky         Úložiště zpráv         Při ukončení vysypat koš         Místní adresář:         /home/gandalf/.icedove/pbldnksd.default/Mail/Local Folders    Procházet |
| <u>A</u> kce účtu V                                                                                                    | 🤠 Zrušit 💽 ΟΚ                                                                                                    |

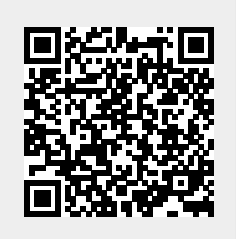

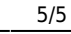